## خطوات حذف إجازة معلقة عند المدير المباشر من حساب المعلم في نظام فارس

| أخوكم/عبدالرحمن الزهراني                                        |                                |                                        |
|-----------------------------------------------------------------|--------------------------------|----------------------------------------|
| ⇔ <b>★</b>                                                      | x q                            | ************************************** |
| <ul> <li>١- ٥- ٩- ٩- ٩- ٩- ٩- ٩- ٩- ٩- ٩- ٩- ٩- ٩- ٩-</li></ul> |                                | منحية تعنه فاليا فلرغت<br>منحية ينتر   |
|                                                                 | لعن الوقاد الوطيقة<br>الواداني | بدكلة البيدة لالية                     |
| <ul> <li>المدير المباشر.</li> </ul>                             | זיבנית<br>לנכי נלמדים          |                                        |
| الله الله الله الله الله الله الله الله                         | التجيد.<br>على الإساريين       |                                        |
|                                                                 | الإحلام<br>حسويل السل الإداري  |                                        |
| الله العبد الجارة مطلة عند العبر الموالير.                      | <b></b>                        |                                        |
|                                                                 | 71                             | •                                      |
|                                                                 |                                |                                        |

## طلب حذف اجازة معلقة عند المدير المباشر

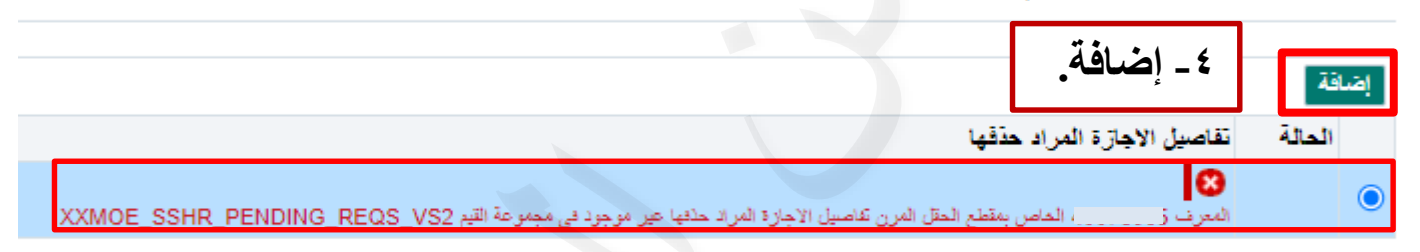

|                            | عن  | ٥-يتم اختيار العدسة للبحث                | طلب حذف اجازة معلقة عند المدير المباشر                                                                                          |  |
|----------------------------|-----|------------------------------------------|----------------------------------------------------------------------------------------------------|--|
| رقم الموظف<br>مجموعة العمل | .4  | تفاصيل الاجازة المراد حذفه               | اسم الموظف<br>عنوان البريد الإلكتروني للمنشأة                                                                                   |  |
|                            | Q K | ال کرد بالی ۱۱ ما مالیا که<br>مراه حذفها | دخل اي تغييرات اداه. انقر تقديم للاستمرار في هذا الإجراء او انت <del>و إندا الإدران الليون.</del><br>* ت <b>قاصيل الاجازة</b> ا |  |
|                            |     |                                          |                                                                                                    |  |

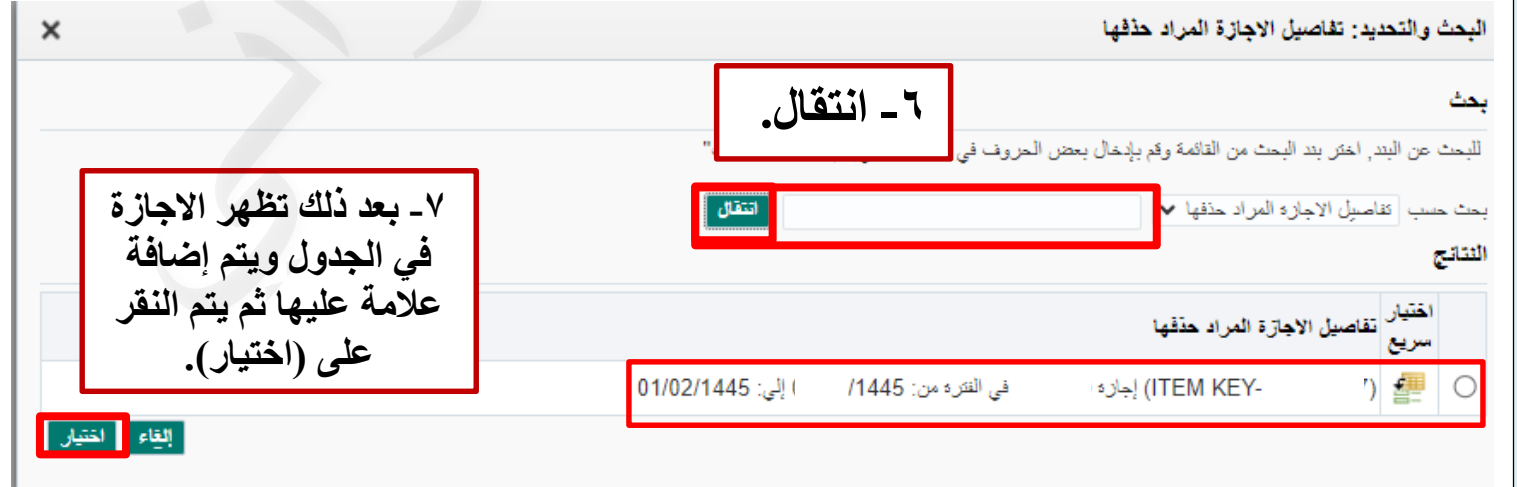

| به مرهد<br>مرجع صل المرابع علم المرجعة<br>مرجع مل المرابع | طلب حذف اجازة معظة عند المدير العياشر<br>اسم حيرت<br>حوان عرب العدين عندة<br>العالي يعيرك المار عو يعيد التسترار في ما الإجراء في العاد بالله حا الإحراد والعانه إلى المدمة السابية<br>* تفصيل الاعارة عنره معلما ((                                                                                                    |
|-----------------------------------------------------------|----------------------------------------------------------------------------------------------------|
| سين سنن<br>سين سنن<br>- ١ - التالي                        | طتب حذف اجترة معلقة عند المدير المباشر: تفاصيل القرار<br>سريس<br>سريس<br>سریس<br>سریس<br>سری<br>سری |
| سر سر<br>سر سر                                            | طلب حذف اجازة معلقة عند العدير المباشر: مراجعة<br>عند حذف اجازة معلقة عند العدير المباشر: مراجعة<br>الموالية<br>الموال علي المراد حذفها<br>المراد حذفها<br>المراد حذفها<br>المراد حذفها                                                                                                    |
|                                                           | طلب حذف نوترة مخلة عد الندير البرائي<br>المقترع<br>عاصل الابارة عراد مثله ( TEM KEY: 1) ابران , التردس 1445 إلى 1445<br>محمد مات احتافة                                                                                                    |

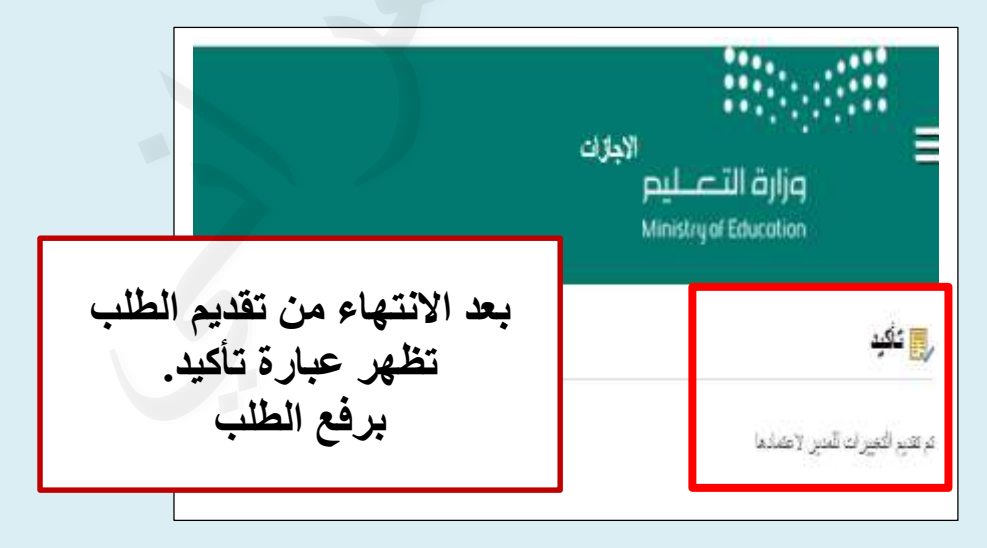